|                                                                                                    |                                                                                                    |                                                                                  | Core Reviewer Interface Areas |                                        |                                                                                   |  |
|----------------------------------------------------------------------------------------------------|----------------------------------------------------------------------------------------------------|----------------------------------------------------------------------------------|-------------------------------|----------------------------------------|-----------------------------------------------------------------------------------|--|
|                                                                                                    |                                                                                                    |                                                                                  | 1                             | Document View<br>Selector              | Select which form of the current document you would like to display in the viewer |  |
| BRelativity                                                                                         |                                                                                                    |                                                                                  | 2                             | Viewer                                 | Displays the current document in the selected form                                |  |
| Cara Paviawar Interface                                                                             |                                                                                                    |                                                                                  | 3                             | Navigation Bar                         | Browse through documents                                                          |  |
| Core Reviewer Interface                                                                             |                                                                                                    |                                                                                  | 4                             | Layouts                                | Customizable coding forms for viewing and editing a document's fields             |  |
|                                                                                                    |                                                                                                    |                                                                                  | 5                             | Related Items Pane                     | Identify and act on documents related to the active document                      |  |
|                                                                                                    |                                                                                                    |                                                                                  | 6                             | Persistent<br>Highlight Sets           | See the number of and jump to key terms                                           |  |
|                                                                                                    |                                                                                                    |                                                                                  | Core Reviewe                  | er Interface Toggle Options            |                                                                                   |  |
|                                                                                                    |                                                                                                    |                                                                                  | <b>₩</b>                      | Displays the keyboard shortcuts legend |                                                                                   |  |
| ♥ Viewer ○ Image ○         Extract           ▲         -         100%         +         •         ● | ed Texx ▼                                                                                                    | Save Save & Next Cancel First Pass Review                                        | <del>但</del> 」                | Enables and disables keybo             | pard shortcuts                                                                    |  |
| └── ♥ Primary<br>└── ♥ deal (11)                                                                    | <u>_</u>                                                                                                    | Control Number: JWOLFE_0004717<br>Responsive Designation:                        | Ē                             | Shows/Hides the document               | t list from the Core Reviewer Interface                                           |  |
| - ♀ Investments<br>- ♀ Industry<br>- ♀ Set from STR                                                 | NomLogic Simulation  Pipeline(s): See attached list  Counternativ(s): Enron North America & Dyneyy Energy Resources Limited                                                                                                    | Non-Kesponsve     Needs Further     Review     Tachorcal Issue                   | G                             | Docks/Undocks the viewer               | from the Core Reviewer Interface                                                  |  |
| <ul> <li>✓ energy (1)</li> <li>✓ trad* (1)</li> </ul>                                               | Partnership                                                                                                    | Add Privilege Designation:  Attorney Client Communication                        |                               | Flips the Viewer from the let          | ft side of the window to the right (or vice-versa)                                |  |
|                                                                                                    | Login to the STARA Stage environment. Enter STARA deals for the counterparties and pipeline(s) listed<br>above. Enter multiple deals based on the following parameters:<br>Location Assignments:                                                                                                    | Attorney Work Product Add                                                        |                               | Pops out a static standalone           | e version of the Viewer                                                           |  |
|                                                                                                    | ➤ Without a meter (pipeline focus hochino entry) ➤ With ONE or MANY meters assigned at the SITARA Iso Volume level ➤ With ONE or MANY meters assigned at the SITARA BAV Volume level Constraints Neuron                                                                                                    | Confidential Designation:   Confidential  G Highly Confidential  Attorneys' Eyes |                               | Shows/Hides tab strip                  |                                                                                   |  |
|                                                                                                    | Enter 3.4 party deals using the counterparty names listed above     Enter 4.4 for the provided of the provided of the pro | Only     Orifidential     Subject to Protective                                  | Viewer Option                 | ns                                     |                                                                                   |  |
|                                                                                                    | <ul> <li>Edst:</li> <li>Mid-immutation, make changes to a selection of deals entered</li> <li>Change various items (price, volumes, locations, etc.)</li> <li>Kill at least one (22) during the simulation</li> </ul>                                                                                                    | Save Save & Next Cancel Normal                                                   | A                             | Persistent Highlight Sets              |                                                                                   |  |
|                                                                                                    | LINUU SHEMINE<br>Login:<br>* Login to SITARA Stage-Start: Programs: Training Apps: SITARA Training stage: SITARA<br>Lumuchapd userd-claide, password-claide                                                                                                    | (All)                                                                            | - 115% +                      | Zoom out / Zoom in                     |                                                                                   |  |
|                                                                                                    | <ul> <li>Logan to UNIFY Stage Start. Programs: Development Apps: Test Applications: UNIFY:<br/>UNIFY Gas Power-Test unseri-Challeng assaved-object above</li> <li>Set-up desktop as normal for pipelines listed above</li> <li>Logan to Nominger: stage commonlylogic com: userid-CL692031: password: carrie0454</li> </ul>                                                                                                    | JWOLFE_0004717     JWOLFE_0004718                                                | ິ                             | Reset to default zoom                  |                                                                                   |  |
|                                                                                                    | Menitor zerv dedis (changed doth)<br>> Monitor STAR A 200 Ticker<br>> Monitor Nomi.oge 1001 List                                                                                                    | JWOLFE_0004719                                                                   | • •                           | Locate terms in the viewer             |                                                                                   |  |
| Communicate with customers:                                                                         |                                                                                                    |                                                                                  | ×=                            | Fit actual / Fit width / Fit page      |                                                                                   |  |
|                                                                                                    |                                                                                                    |                                                                                  | <u>.</u>                      | Save document as a PDF                 |                                                                                   |  |
| 6                                                                                                   |                                                                                                    |                                                                                  | ←A A=                         | Go to previous higlight / Go           | to next highlight                                                                 |  |
|                                                                                                    |                                                                                                    |                                                                                  | i                             | Display viewer version infor           | mation                                                                            |  |
|                                                                                                    |                                                                                                    |                                                                                  | ₩ ◀ 1 /73 ▶ ₩                 | Paging control for documen             | nts with mulitple versions                                                        |  |
|                                                                                                    |                                                                                                    |                                                                                  | 复                             | Bandwidth Tester to test late          | ency and download speed                                                           |  |
|                                                                                                    |                                                                                                    |                                                                                  | - F                           | Replace a document native              | for the selected document.                                                        |  |
|                                                                                                    |                                                                                                    |                                                                                  | £                             | Upload an image for the sel            | lected document.                                                                  |  |

Generate images for the current document.

# Prelativity

### Image Viewer

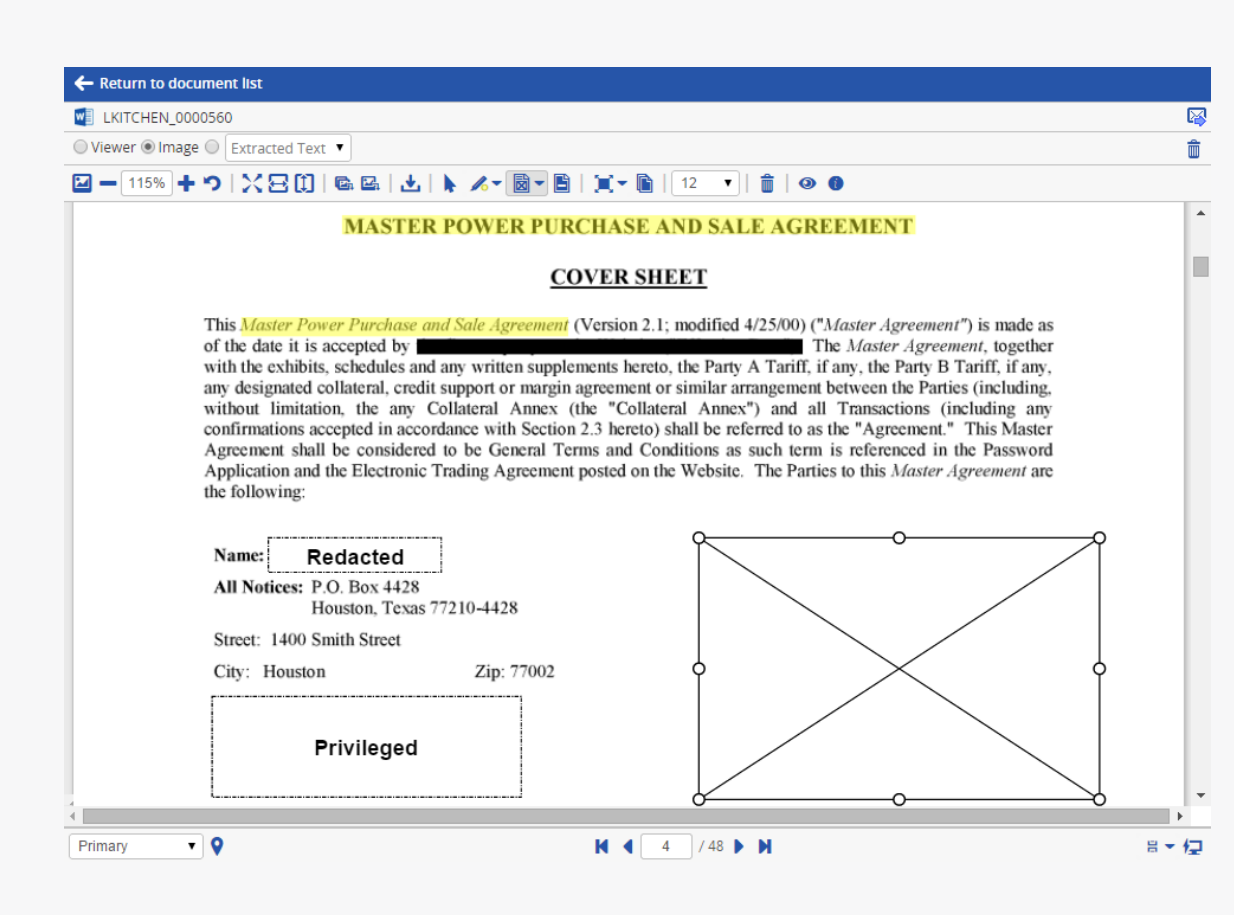

| Image Viewer Options        |                                                                                                    |  |  |  |
|-----------------------------|----------------------------------------------------------------------------------------------------|--|--|--|
|                             | Show/Hide document page thumbnails                                                                                  |  |  |  |
| - 115% +                    | Zoom out / Zoom in                                                                                                  |  |  |  |
| ×et                         | Fit actual / Fit width / Fit height                                                                                 |  |  |  |
| r                           | Reset to default zoom                                                                                               |  |  |  |
| e, e,                       | Rotate all pages, rotate current page 90 degrees clockwise                                                          |  |  |  |
|                             | Save document as a PDF with normal or transparent redactions and highlights with the option to include a slip sheet |  |  |  |
| •                           | Select within a document                                                                                            |  |  |  |
| 10                          | Highlight within an image                                                                                           |  |  |  |
| Ē                           | Apply a solid black redaction                                                                                       |  |  |  |
| X                           | Apply a cross redaction                                                                                             |  |  |  |
| T                           | Apply a text redaction                                                                                              |  |  |  |
| Ē                           | Apply a white, bordless redaction                                                                                   |  |  |  |
| B                           | Apply an inverse redaction                                                                                          |  |  |  |
| ×                           | Apply a full-page redaction in black, white, or with text or a cross                                                |  |  |  |
| Ē                           | Apply a redaction to multiple pages                                                                                 |  |  |  |
| 12 🔻                        | Change the font size of a text redaction                                                                            |  |  |  |
| ŵ                           | Delete one or multiple redactions                                                                                   |  |  |  |
| 0                           | Markup visibility: solid, transparent, or hidden                                                                    |  |  |  |
| i                           | Display viewer version information                                                                                  |  |  |  |
| Primary                     | Markup set drop-down menu and navigatiom                                                                            |  |  |  |
| <b>H</b> ◀ 1 /73 ▶ <b>H</b> | Paging control for documents with multiple pages                                                                    |  |  |  |
| 8                           | Document layout mode selection                                                                                      |  |  |  |
| 勹                           | Bandwidth Tester to test latency and download speed                                                                 |  |  |  |

## Prelativity

### **Email Threading Visualization**

| EN033553                                                                                                    | Document 8 of 1000 ⊮ € → [                                                                                                    |
|----------------------------------------------------------------------------------------------------|----------------------------------------------------------------------------------------------------|
| Extracted Text                                                                                                    | Edit First Pass Review 🔻 🖉                                                                                                    |
| ■       100%       + つ   4       >   2       2       2         BCC:       lynn.blair@enron.com         BUBJECT:       RE:       Northern vs. Oneok:       Oneok measurement settlement         Harry and I agree.       The 567,546.5 is the same number we came                                                                                  | First Pass Review     Control Number: EN033553     Responsive Designation: Responsive Check     Privilege Designation:     Confidential Designation: |
| Original Message<br>From: Neubauer, Dave<br>Sent: Thursday, December 27, 2001 10:59 AM<br>To: Dornan, Dari; Blair, Lynn; Cessac, Kenneth; Porter, J. Grego<br>January, Steve; Woodson, Harry; Dietz, Rick; Graham, Charlie; Darvo<br>n, Gary E.; Herber, Stephen; Corman, Shelley<br>Subject: RE: Northern vs. Oneok: Oneok measurement settlemen | Attorney Review Comments:<br>Issue Designation:<br>Inclusive Reason:<br>1<br>1<br>1<br>1<br>1<br>1<br>1<br>1<br>1<br>1<br>1<br>1<br>1                |
| Charlie,                                                                                                    | Edit                                                                                                    |
| I agree. The settlement is an agreed upon measurement number. Not a                                                                                                    | La linead Group                                                                                                    |
| From: Dornan, Dari<br>Sent: Thursday, December 27, 2001 10:48 AM<br>To: Blair, Lynn; Cessac, Kenneth; Porter, J. Gregory; Miller, M.<br>y; January, Steve; Woodson, Harry; Dietz, Rick; Graham, Charlie; Dar<br>(1) 1/1                                                                                                    | (All) ▼<br>Edit 5 rick.dietz@enron.com<br>RE: Norhem vs. Oneok: Oneok me<br>Edit 5 dari.dornan@enron.com<br>RE: Northem vs. Oneok: Oneok me          |
| ିଙ୍କ C000060f6 Thread Group 📭 📔 🗕 🕂                                                                                                    | C Edit Inn.blair@enron.com                                                                                                    |
| 1 2 3 4 5 6 7 8 9 10 <b>»</b> LEGEND                                                                                                    | RE: Northern vs. Oneok: Oneok me                                                                                                    |
|                                                                                                    | Edit [ynn.blair@enron.com<br>RE: Northern vs. Oneok: Oneok me                                                                                        |
|                                                                                                    | Edit 6 dave.neubauer@enron.com<br>RE: Northern vs. Oneok: Oneok me.                                                                                  |
|                                                                                                    | Edit [7] Iynn.blair@enron.com<br>RE: Northern vs. Oneok: Oneok me                                                                                    |
|                                                                                                    |                                                                                                    |
|                                                                                                    | ■ Items 1 - 14 (of 14) (< >>>                                                                                                    |
|                                                                                                    | Checked Items V Edit V Go                                                                                                    |
| DISPLAY OPTIONS                                                                                                    | v 📋 🗄 🔛 🖼 🖥 🖂 🕈 😑 Q 🧍                                                                                                    |

#### Email Threading icons Launch the email thread visualiztion pane. Select documents in the visual email thread and their duplicate Ŗ spares and/or attachments. - + Zoom out / Zoom in. 9 Reset to default zoom. ~ Collapse the legend and display options for ETV pane. Expand the legend and display options for ETV pane. >> Email Threading legend Emails that are inclusive, non-duplicate spares. Emails that are not inclusive, non-duplicate spares. ? Missing emails. Non-inclusive spare emails. Inclusive spare emails. Email that contains an attachment. Email where the coding highlighting for its related duplicate spares or attachments does not match displays a red exclamation point icon.